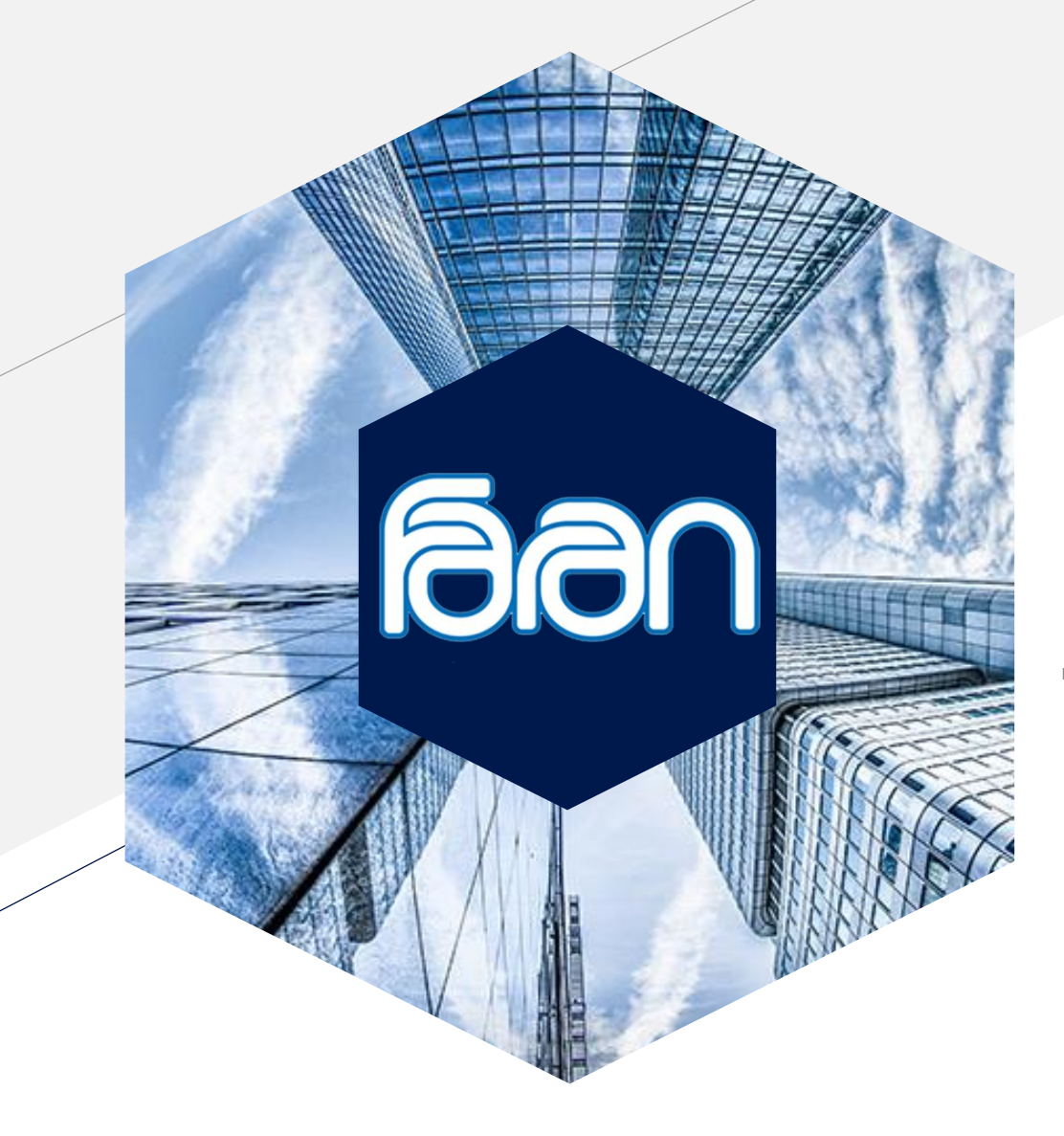

### **FARAN** Educational Institution

راهــنمای ورود به کلاس آنـلاین

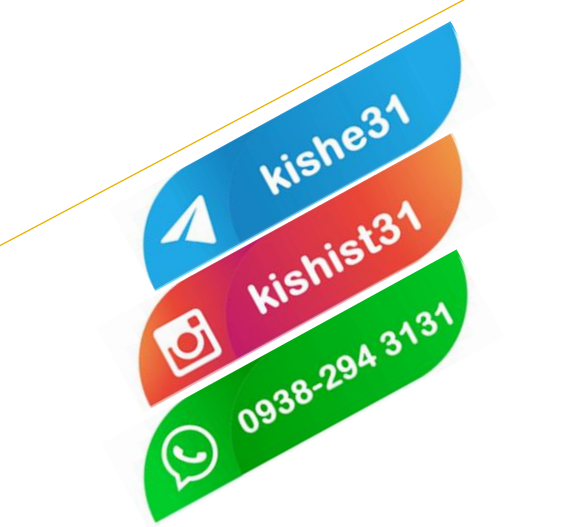

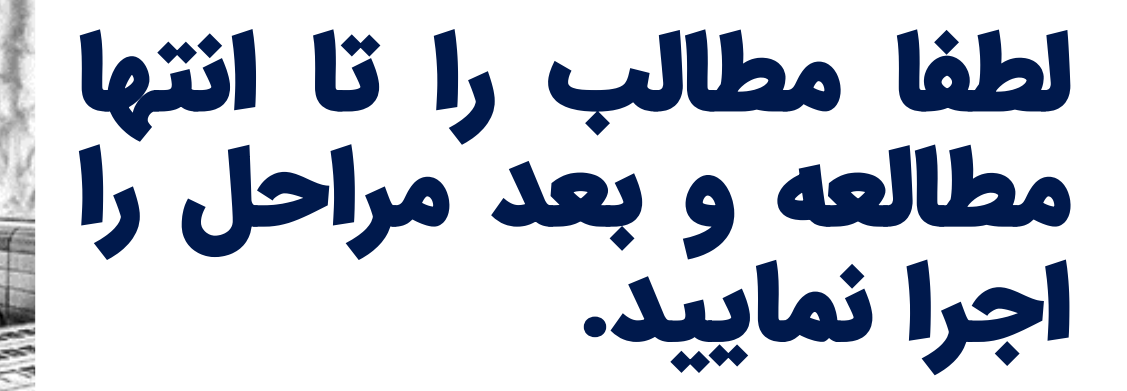

kishist31

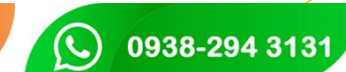

he31 🚺 🚺

kishe31

#### FARAN

**Educational Institution** 

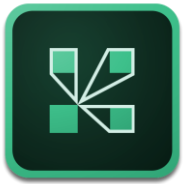

#### نصب برنامه Adobe Connect

با توجه به دستگاهی که با آن در کلاس آنلاین شرکت می کنید، برنامه Adobe Connect را دانلود و نصب نمایید.

بعد از نصب برنامه، از آن خارج شوید و مجدد به این صفحه بازگردید و ادامه مراحل را دنبال کنید.

- Download For Android (بازار)
- Download For Android (مایکت)
- Download For iPhone
- Download For Windows

جهت دانلود برنامه روی لینک موردنظر کلیک نمایید

# دانه مرورگر

جهت استفاده بهتر از امکانات سایت، حتما از آخرین نسخه مرورگر کروم یا فایرفاکس استفاده نمایید.

جهت دانلود آخرین نسخه برنامه روی آیکون ها کلیک نمایید. (نسخه مخصوص رایانه)

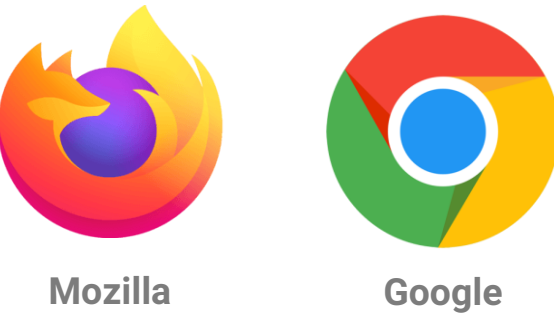

**Firefox** 

Chrome

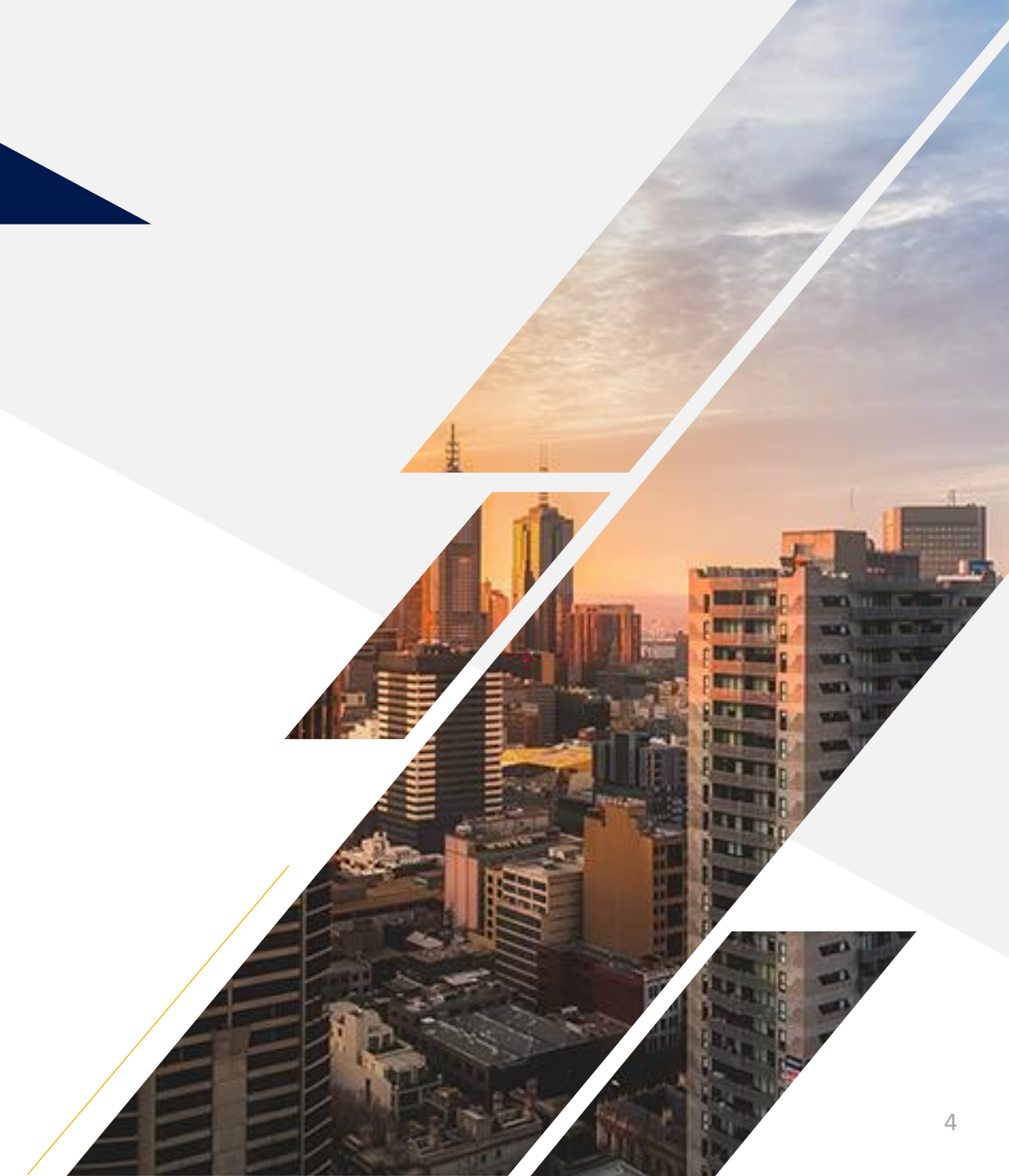

#### وارد سایت شوید faran-online.ir

سایت کلاس های آنلاین Faran-online.ir میباشد

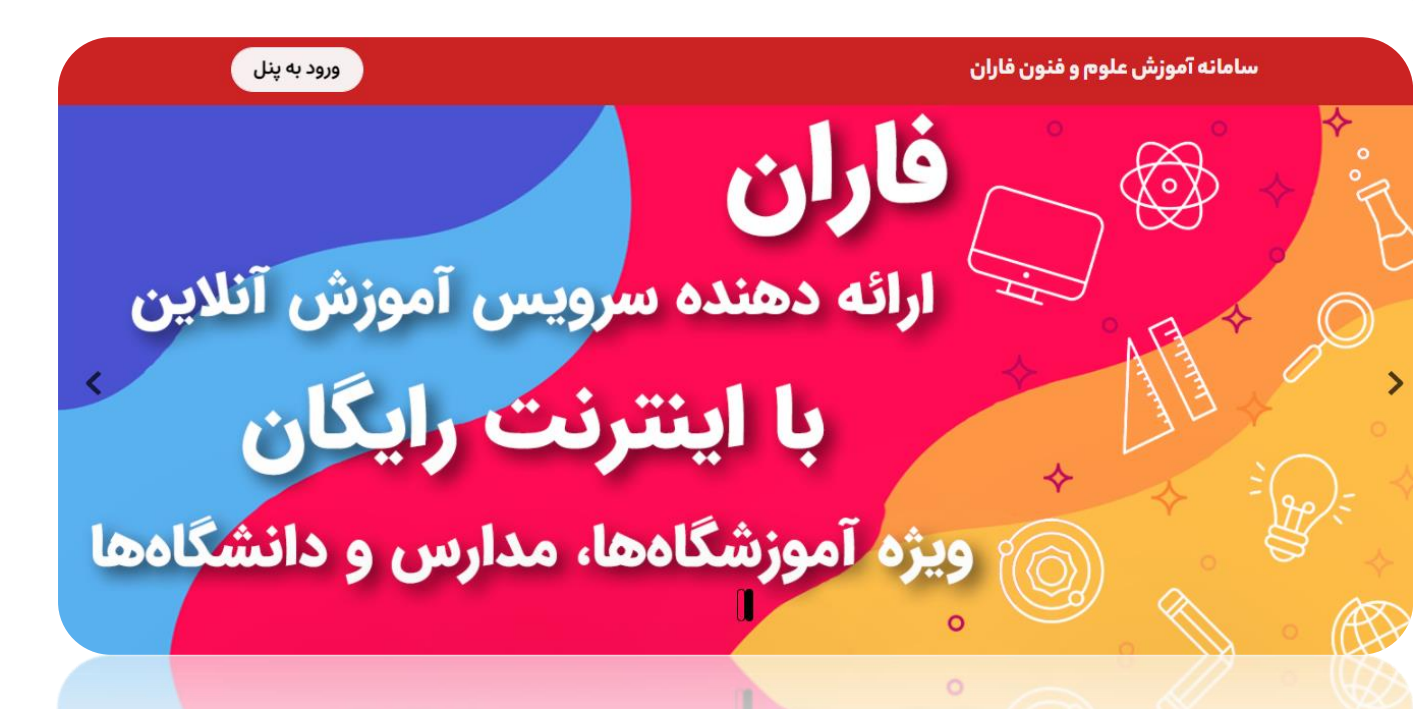

ویزه آموزشکاهها، مدارس و دانشگاهها Earan-online'i

در بالای صفحه ورود به پنل را انتخاب نمایید

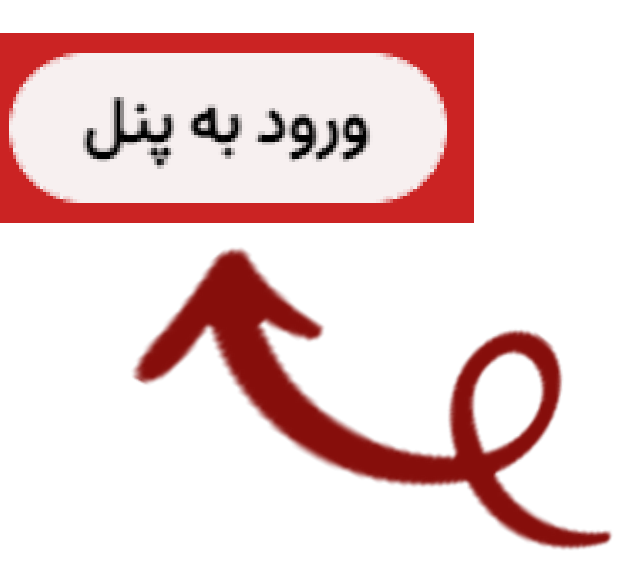

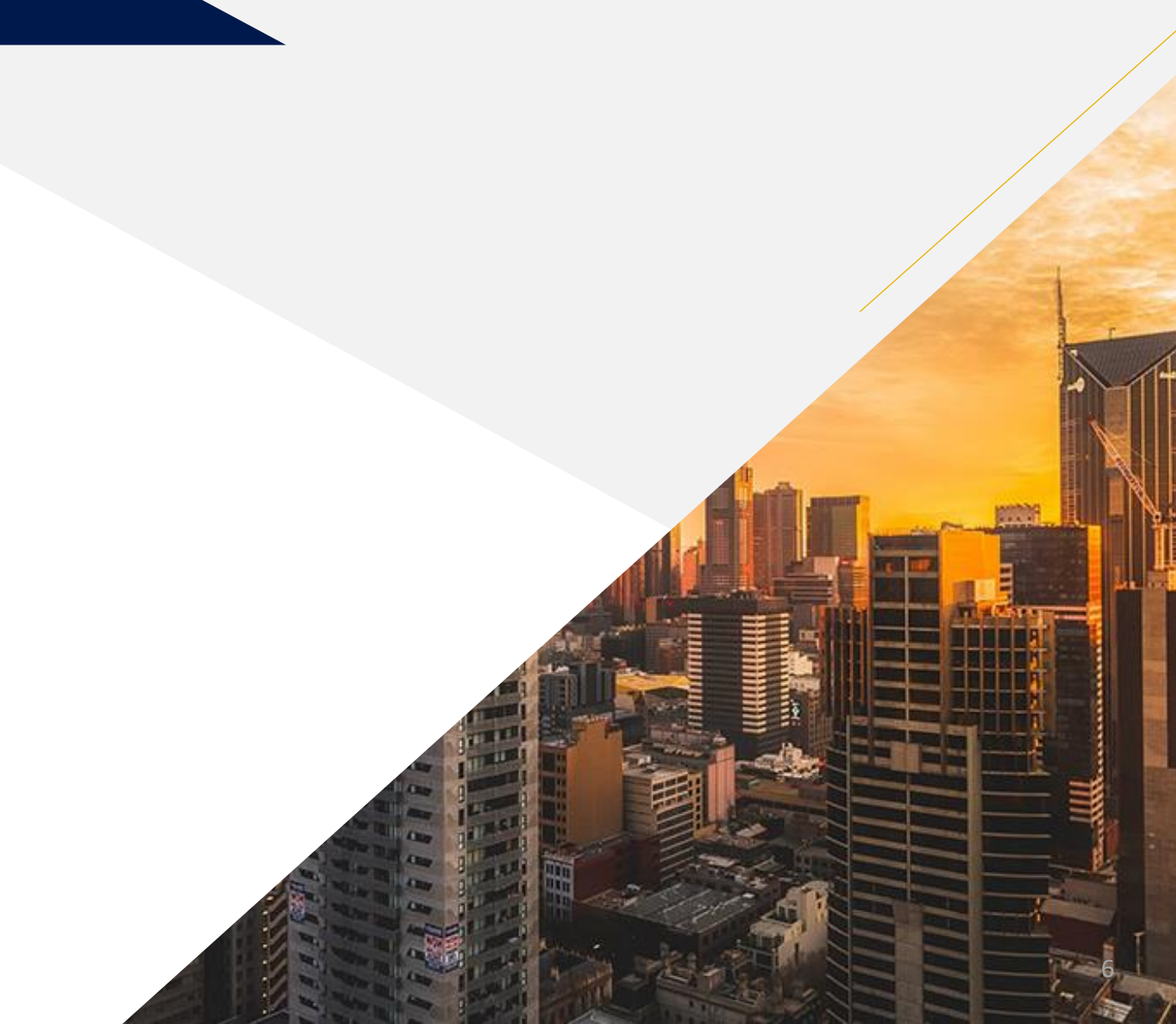

در صفحه Login نام کاربری و رمز عبور، شماره زبان آموزی خود را وارد نمایید و ورود به سایت را انتخاب کنید.

|                                         |          | تعب نواهران ازی آباد<br>شعب نواهران از کی آباد |
|-----------------------------------------|----------|------------------------------------------------|
| ساب کاربری دارید؟                       | آيا حد   |                                                |
| نام کاربری                              | 0        | سامانه آموزش آنلاین فاران                      |
| رمز ورود                                | •        | ⊘ کوکیها باید در مرورگر شما فعال باشند ⑦       |
| اطر سپردن نام کاربری                    | 🗆 به خ   |                                                |
| ورود به سایت                            |          |                                                |
| ری و یا رمز ورود خود را فراموش کردهاید؟ | نام کارب |                                                |
|                                         |          |                                                |
|                                         |          |                                                |
|                                         |          |                                                |

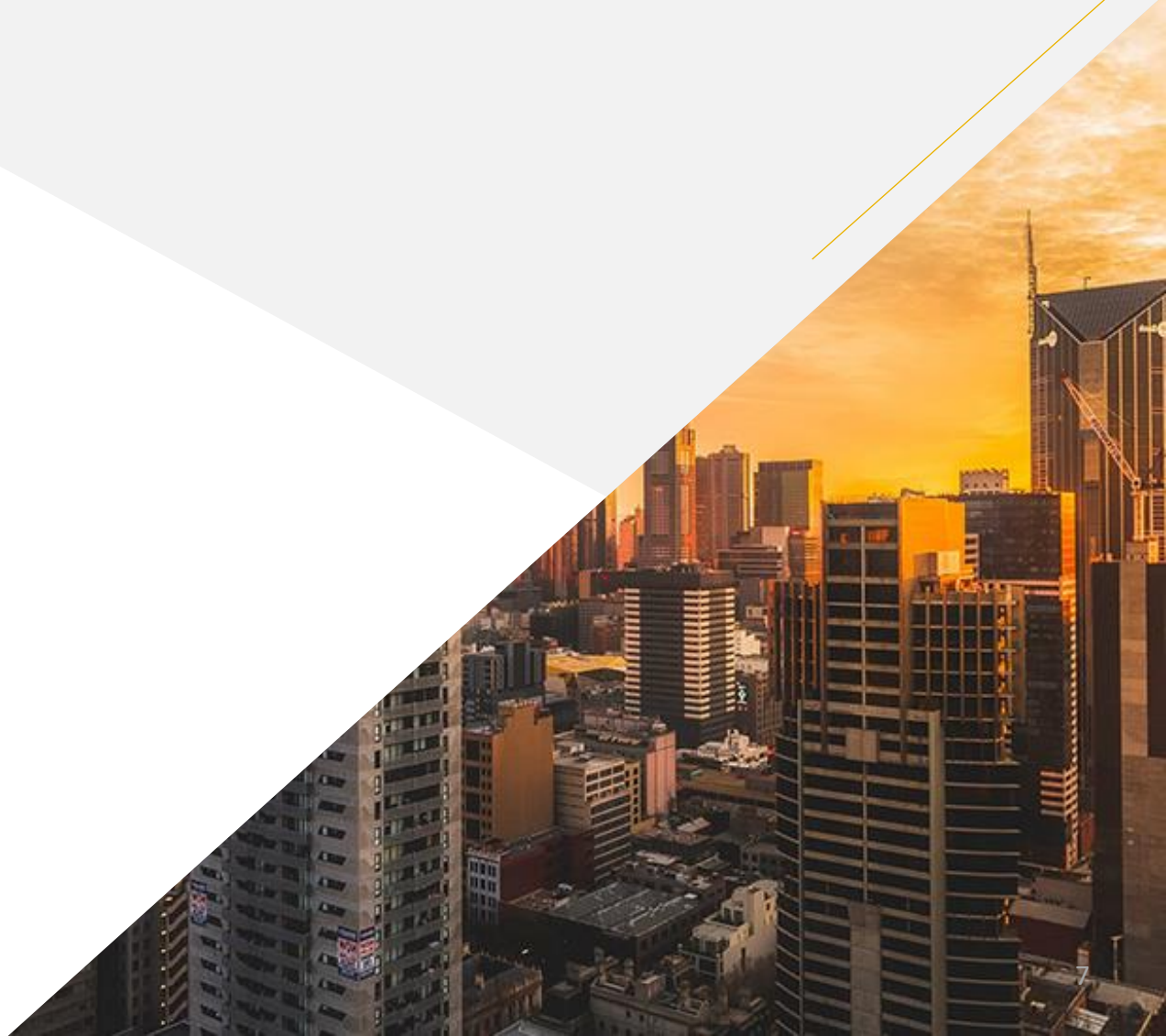

Faran-online.ir

در انتهای صفحه، درسی که در آن ثبت نام کردید برای شما قرار داده شده است، پایین درس توضیحات کلاس از قبیل ساعت و روز شروع کلاس و... قابل مشاهده است.

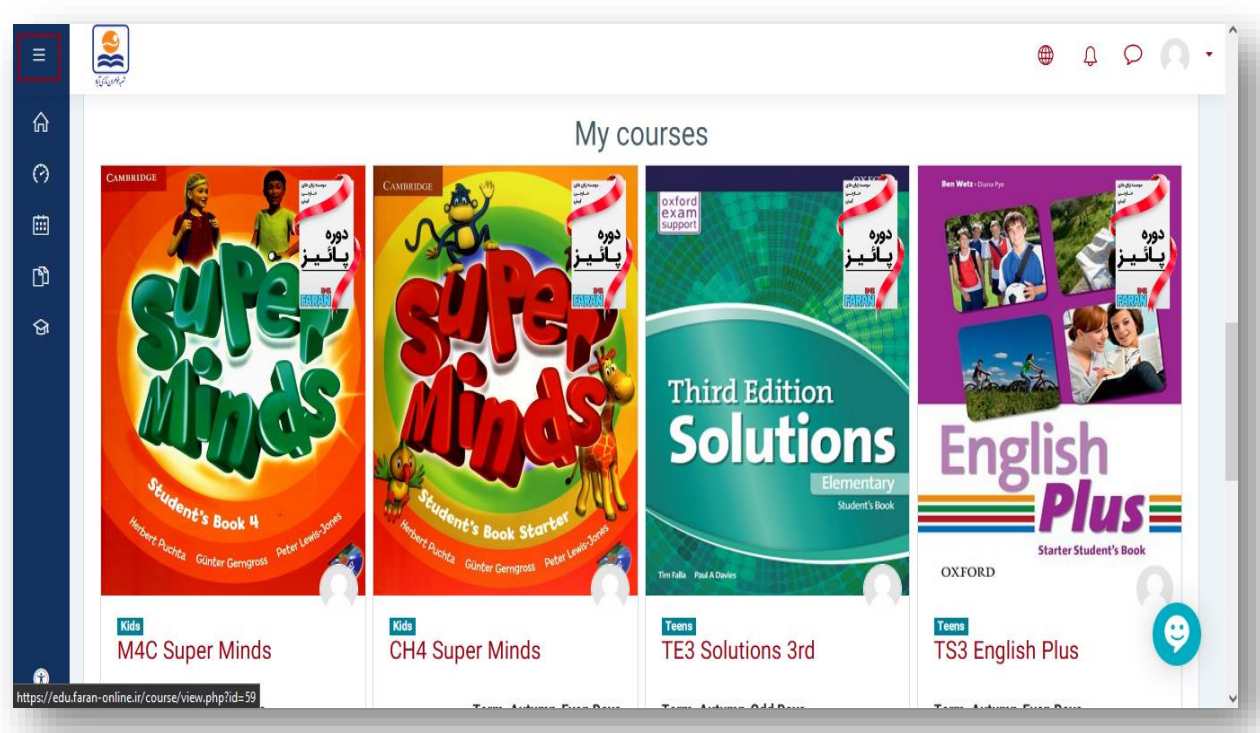

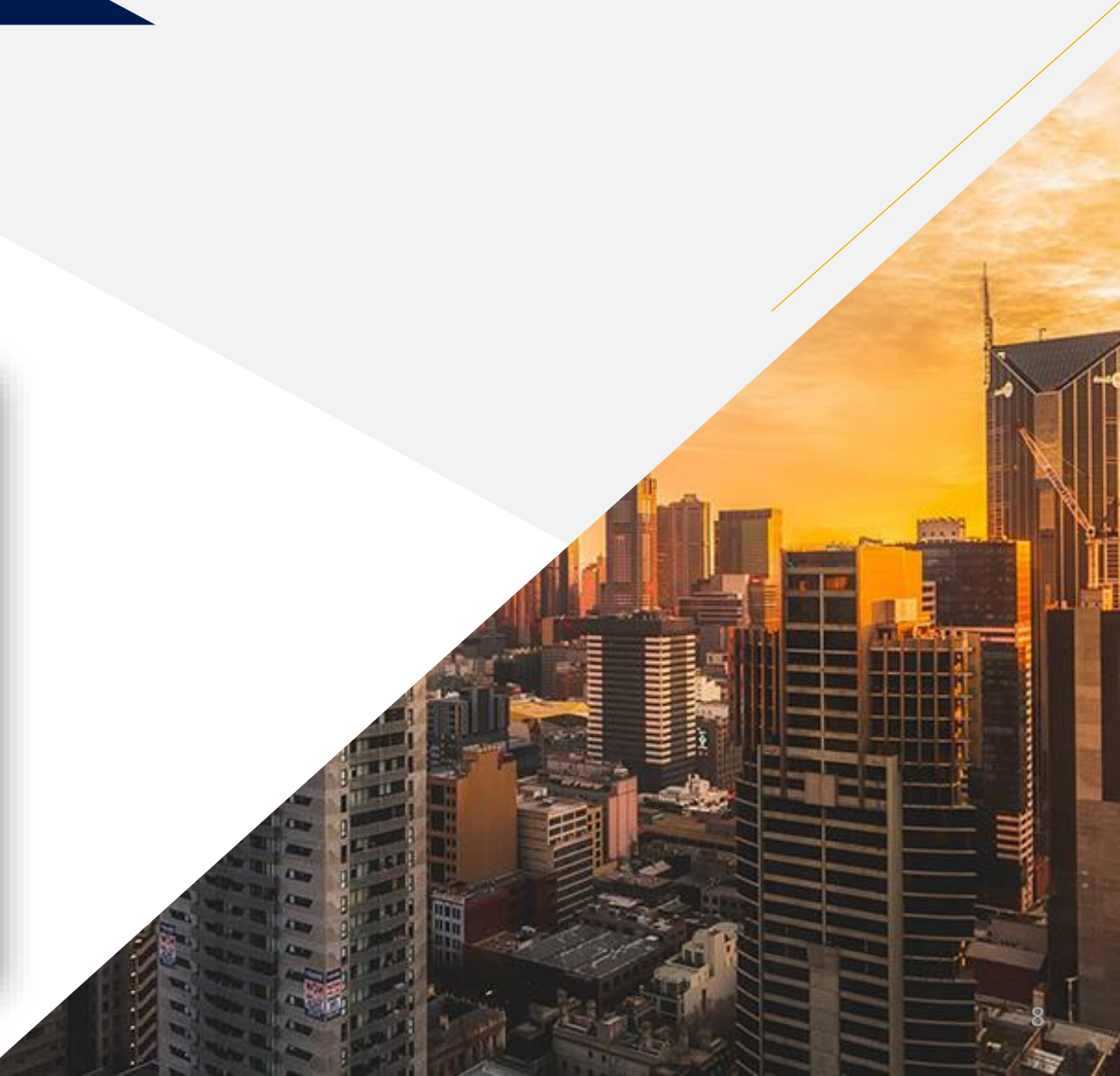

بعد از انتخاب درس مورد نظر، برای ورود به کلاس روی Online Class کلیک کنید تا وارد آن شوید. این بخش با توجه به نام درس متفاوت می باشد.

| TE3  | Solutions 3rd                |
|------|------------------------------|
| Home | My courses TE3 Solutions 3rd |
| 4    | Online Class / TE3           |
| _    |                              |

در این قسمت با انتخاب Join meeting وارد کلاس خواهید شد. در صورت نیاز به مشاهده آفلاین کلاس از قسمت Recordings میتوانید کلاس ها را مشاهده کنید.

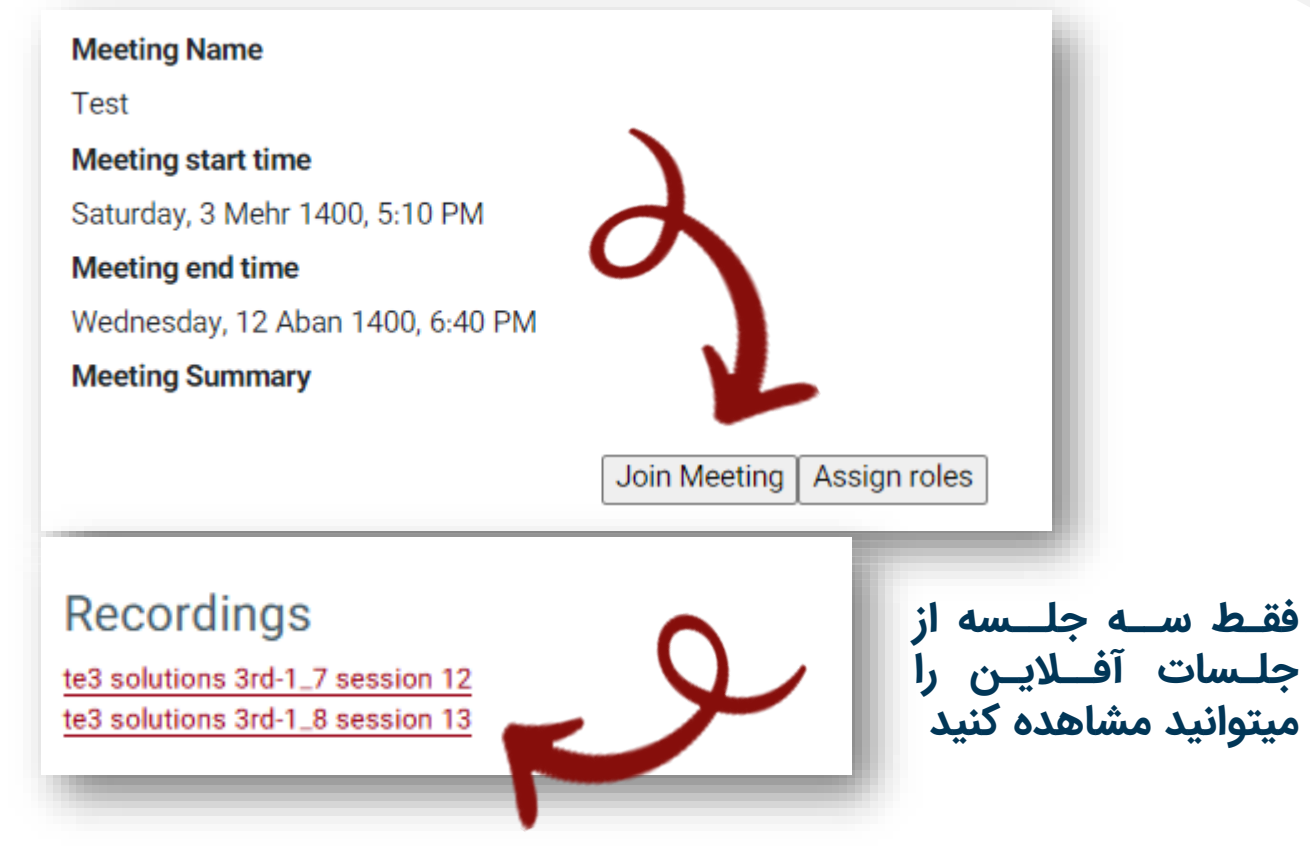

Faran-online.ir

با مشاهده این پیغام، بعد از انتخاب گزینه **Open in Application** وارد مرحله بعد شده و گزینه **Open Adobe Connect** را انتخاب نمایید.

Where do you want to open the room?

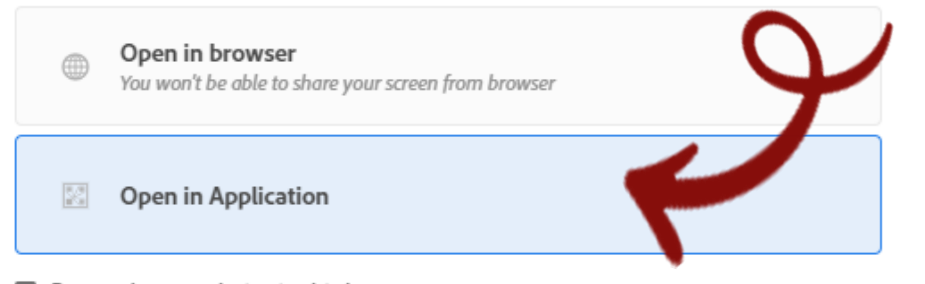

Remember my choice in this browser

Download Adobe Connect Application

Enable Adobe Flash Player & open the classic view in this browser.

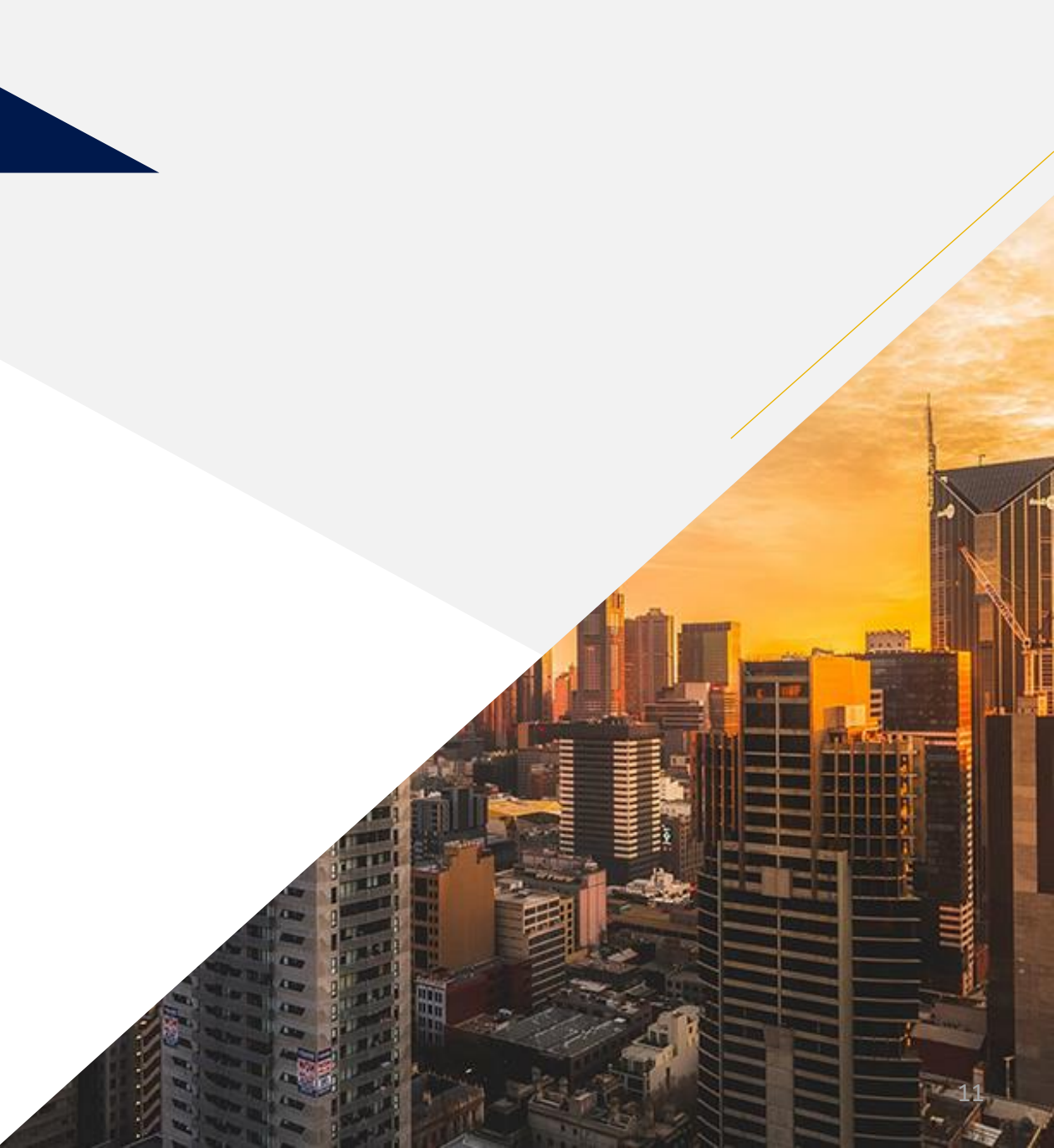

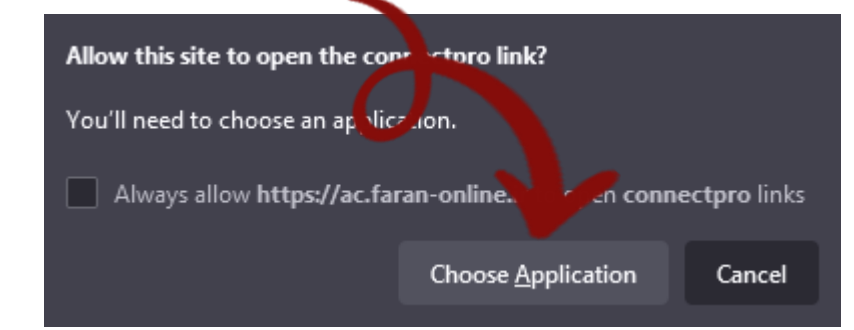

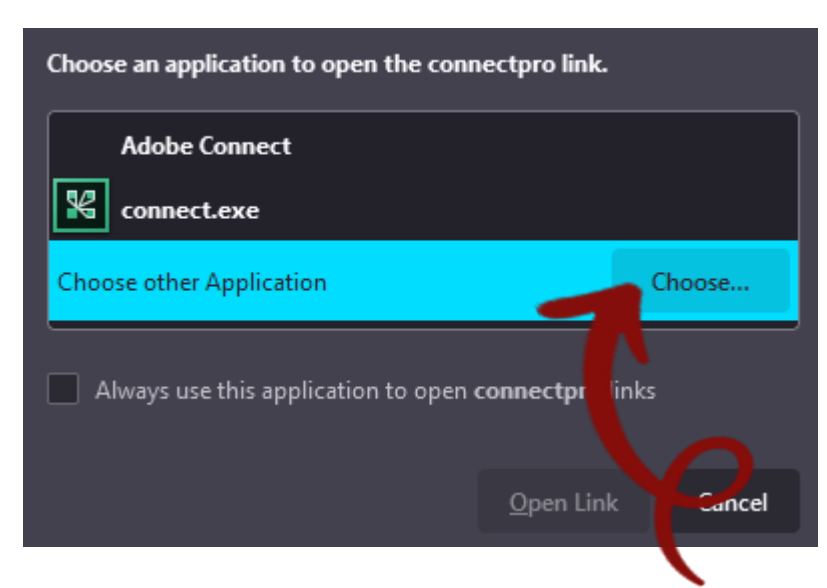

در مرورگر فایر فاکس نسخه رایانه جهت ورود به کلاس، باید این مراحل را انجام دهید.

\* گزینه **Choose Application** را انتخاب کنید

\* از قسمت **Choose...** به محل نصب برنامه رفته و آنرا انتخاب نمایید.

\* در مرحله بعد برنامه Adobe را connect را copen Link را

بزنيد.

Faran-online.ir

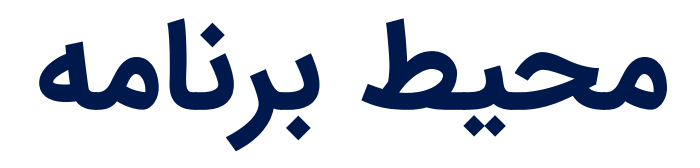

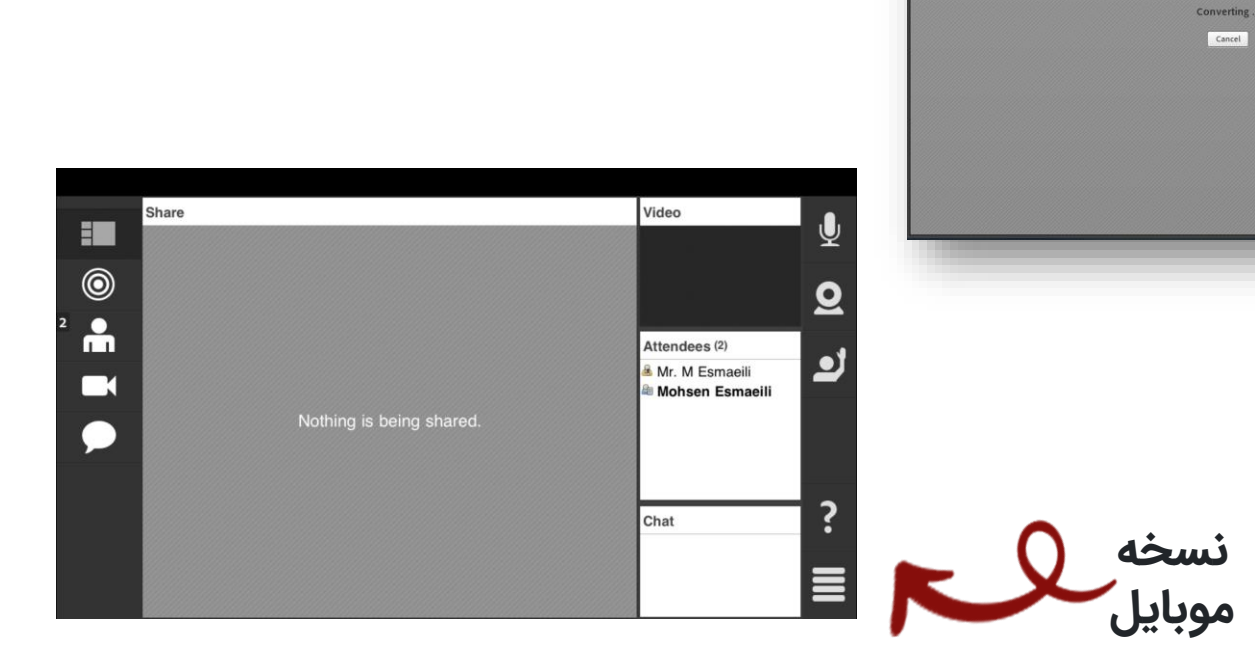

solutions 3rd-1 (Sharing) - Adobe Connect

A

نسخه رايانه

Meeting Layouts Pods Audio 🐠 - 👲 -

0 -٩

Cancel

ð X

Help

III III III III

Start My Webcam

Attendees (1) Active Speel Hosts (1) Als. F Abasiyan

Chat (Everyone done يستيش شرقي trix alot يستايش اشر في ی bye <del>: بین</del>ارس لم

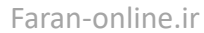

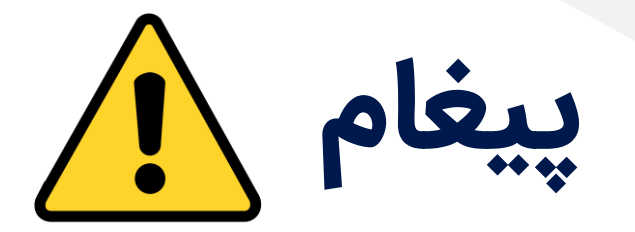

#### در صورت مشاهده این صفحه، گزینه Trust for Session را انتخاب نماییـد.

# W: #Y ■ Y% In. Image: Contract of the server that the application is connecting to is unverified. Server: ac.faran-online.ir Certificate: Issued To: Common Name: ac.faran-online.ir Trust this server and make the connection? Trust this server and make the connection? Cancel

Faran-online.ir

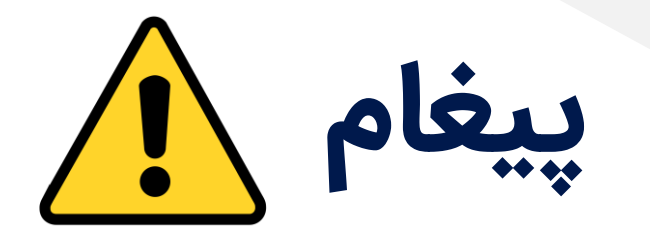

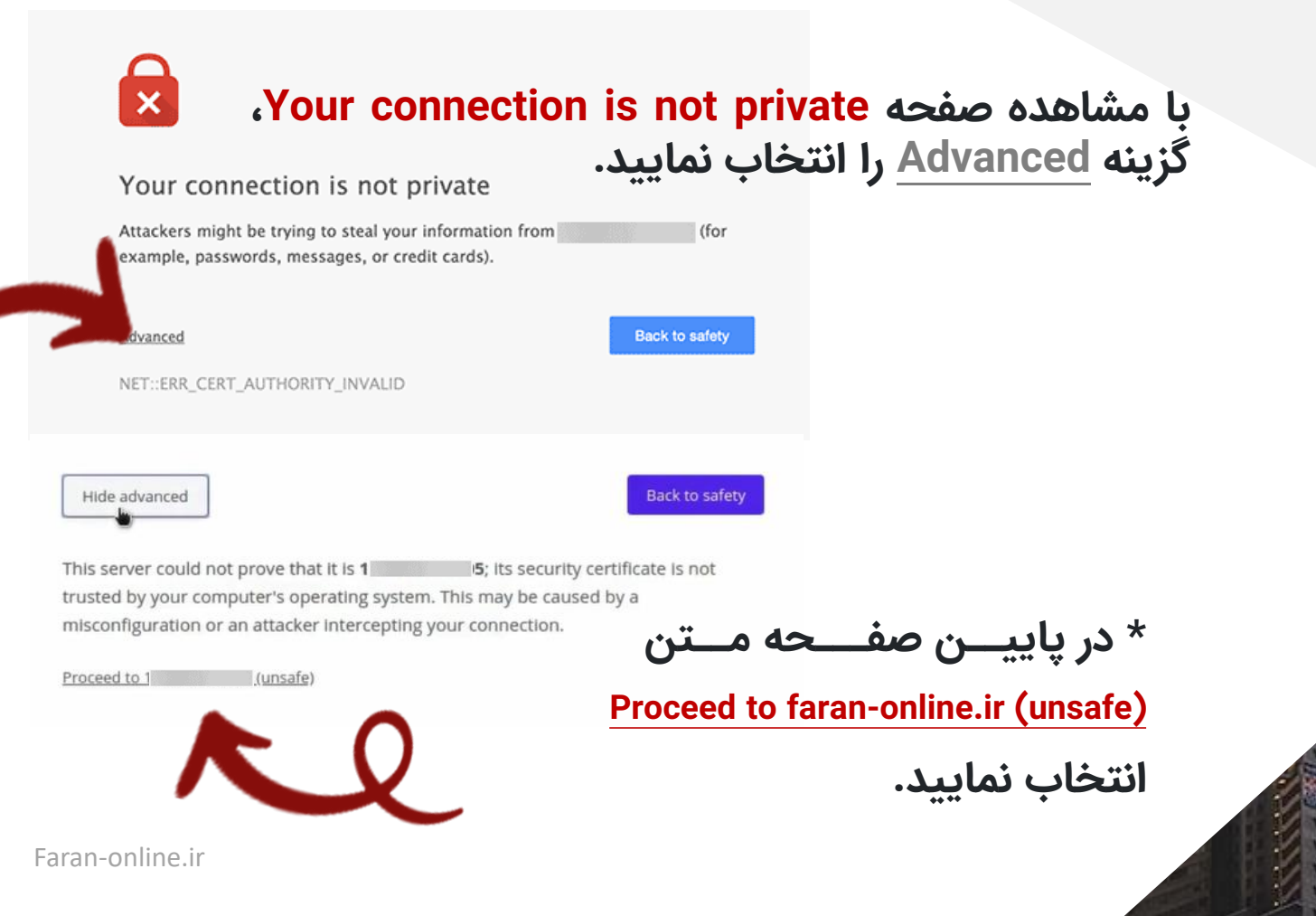

# فعال سازی میکروفون در موبایل

برای فعال سازی Microphone روی آیکون 🖳 بزنید، گزینه Connect my microphone را انتخاب کنید و دسترسی برنامه برای استفاده از میکروفون را مجاز کنید و برای اینکه صدای شما داخل کلاس واضح شنیده شود، مجدد آیکون میکروفون را انتخاب کنید و کادر Volume را تا انتها به سمت راست بکشید.

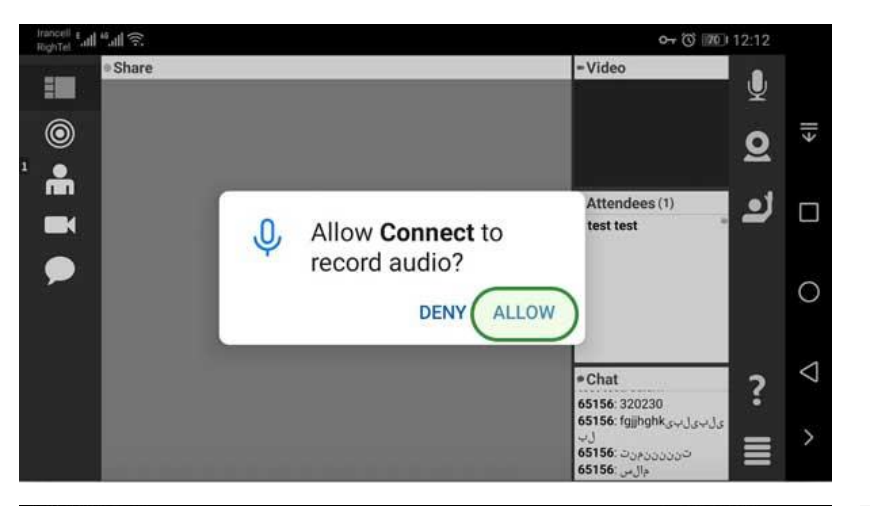

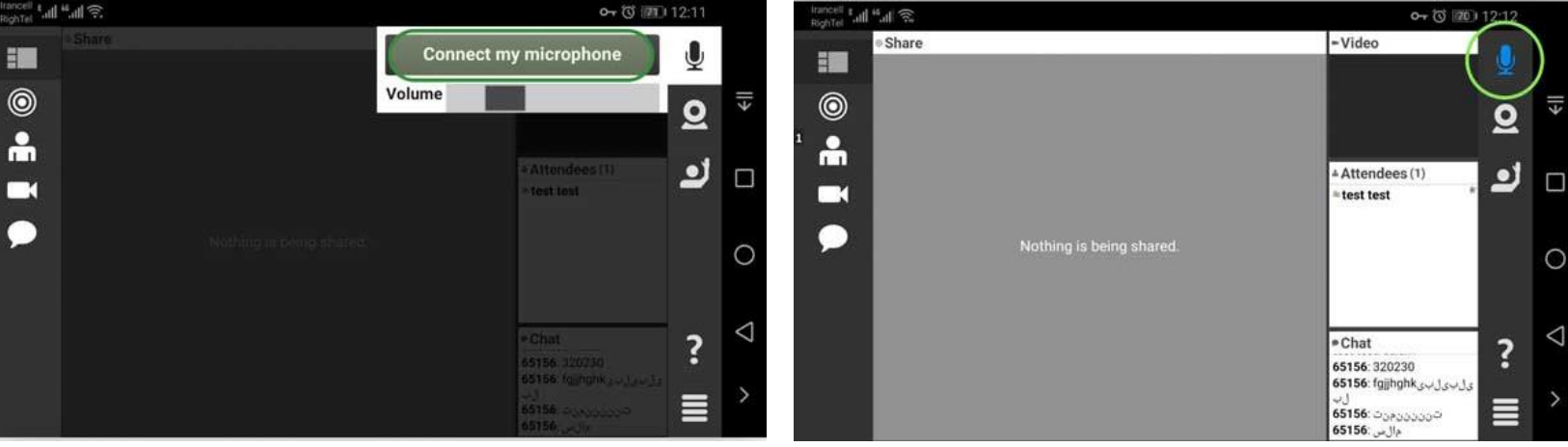

0

•

# فعال سازی وب کم در موبایل

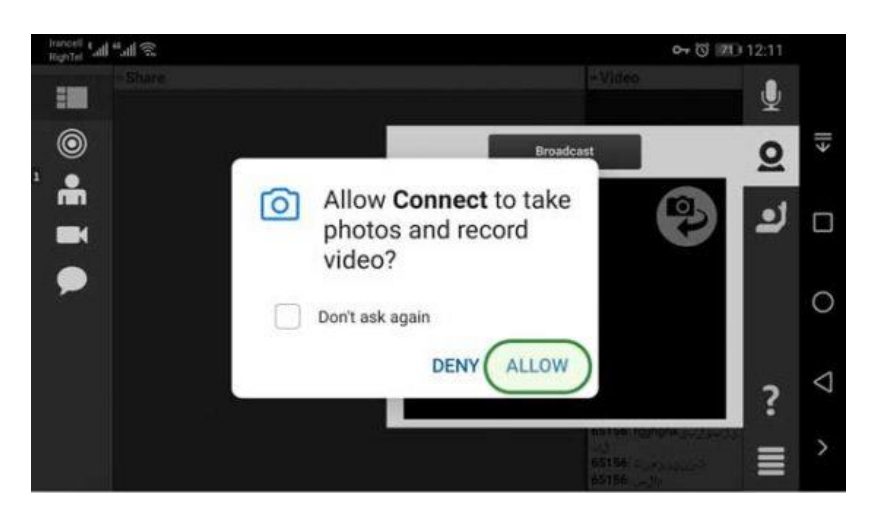

برای فعال سازی Webcam روی آیکون **Q** بزنید و گزینه Broadcast را انتخاب کنید و دسترسی برنامه برای استفاده از وبکم را مجاز نمایید.

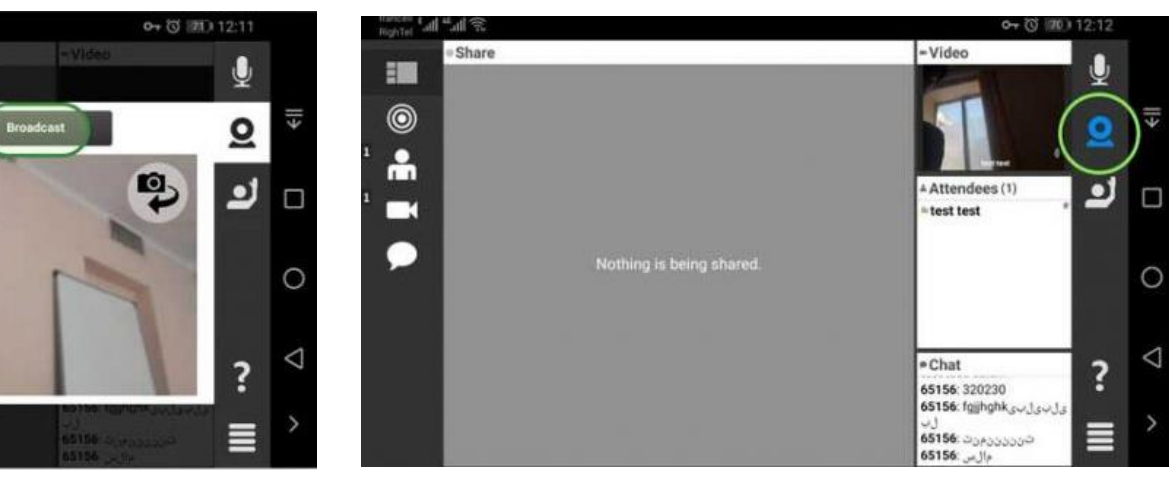

The last and

0

-

0

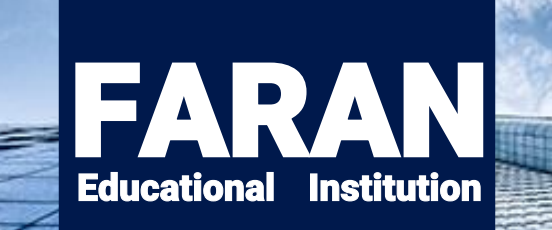

#### Thank You.

- kishe31 🖸 kishist31 😥 0938-294 3131
- 02155343554 02155344262
- farancentre@yahoo.com
- www.faran-online.ir